# Installing Distributed File System (DFS) on a 2012 Server

July 9, 2013

Copyright © 2013 by World Class CAD, LLC. All Rights Reserved.

## The Distributed File System

We use the Distributed File System to replicate our files from the shared folders holding the data for our organization to the secondary server.

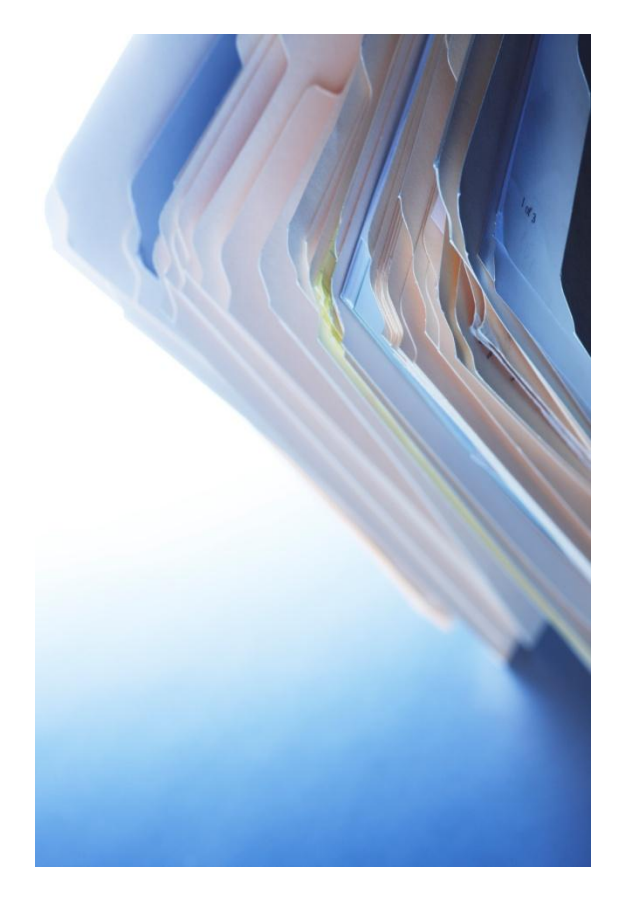

# **Setup Security Policies**

To add a new role such as Distributed File Services on the Windows 2012 Standard Server, we select the Server Manager button from the Task Bar and select Manage from the Dashboard. From the list we choose Add Roles and Features.

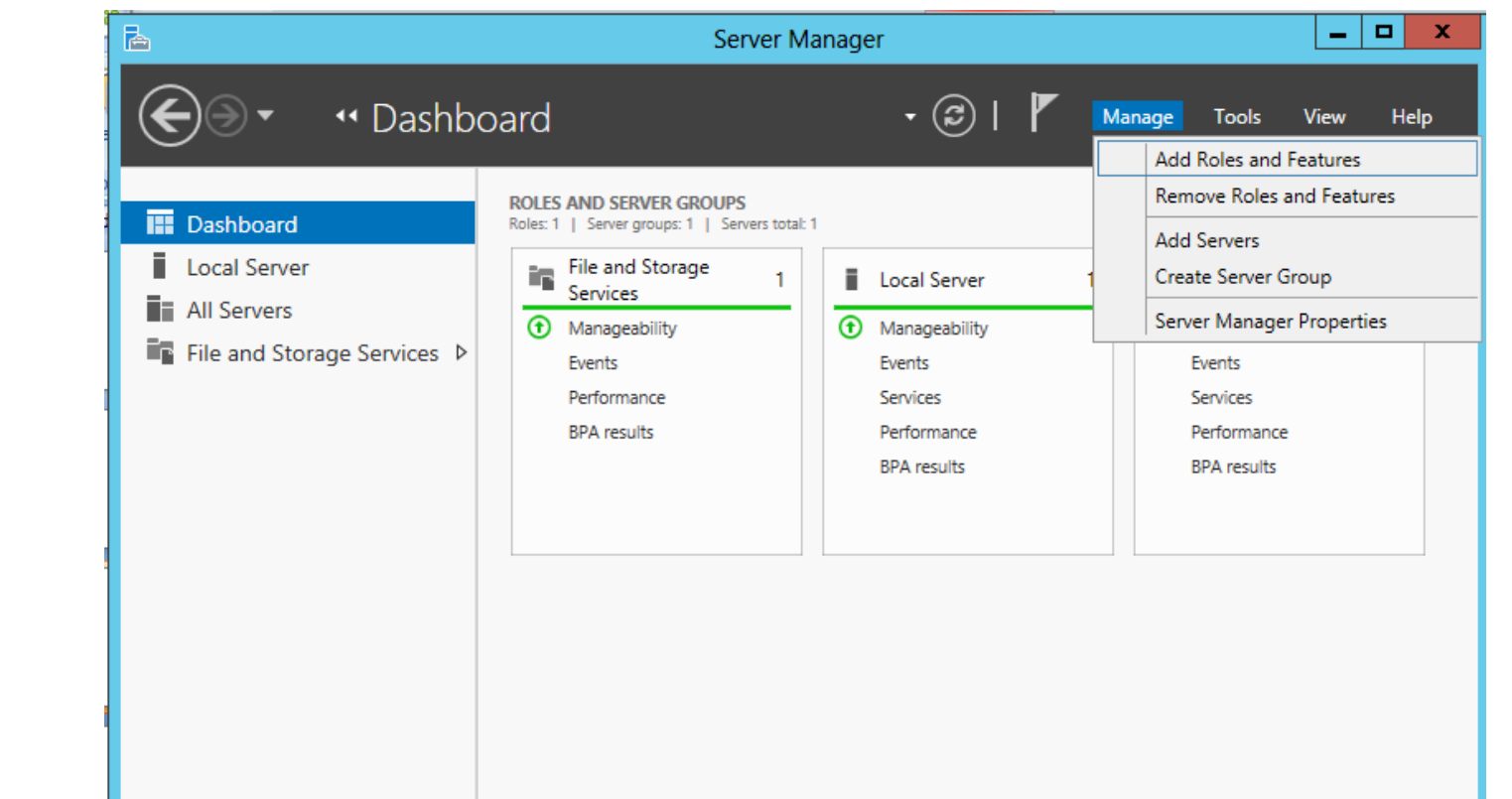

## **Before You Begin**

Before we add a role to the Windows 2012 Standard Server, we will want to have a smart password on our administrator account. to configure our network connections with a static IP address and we want to have the most current Service Packs and Windows Updates loaded. If this is done, then we can go ahead press the and Next command button.

| <b>B</b>                                                  | Add Roles and Features Wizard                                                                                                    |  |
|-----------------------------------------------------------|----------------------------------------------------------------------------------------------------|--|
| Before you begin                                          | DESTINATION SERVER<br>charm2.charm.local                                                                                                    |  |
| Before You Begin<br>Installation Type<br>Server Salaction | This wizard helps you install roles, role services, or features. You determine which roles, role services, or<br>features to install based on the computing needs of your organization, such as sharing documents, or<br>hosting a website.                                                                                                    |  |
| Server Roles                                              | To remove roles, role services, or features:<br>Start the Remove Roles and Features Wizard                                                                                                    |  |
| Features<br>Confirmation<br>Results                       | Start the Remove Roles and reatures wizard<br>Before you continue, verify that the following tasks have been completed:<br>• The Administrator account has a strong password<br>• Network settings, such as static IP addresses, are configured<br>• The most current security updates from Windows Update are installed<br>If you must verify that any of the preceding prerequisites have been completed, close the wizard,<br>complete the steps, and then run the wizard again.<br>To continue, click Next. |  |
|                                                           | Skip this page by default                                                                                                    |  |
|                                                           | < <u>P</u> revious <u>Next</u> <u>Install</u> Cancel                                                                                                    |  |

# Installation Type

Then we opt for the installation type which is either Role based or Remote Desktop Services Installation. For a stand alone server, we will choose the Role based option.

Press the Next button to continue.

| <b>b</b>                              | Add Roles and Features Wizard                                                                                                    |
|---------------------------------------|----------------------------------------------------------------------------------------------------|
| Select installation                   | on type Destination server<br>charm2.charm.local                                                                                                    |
| Before You Begin<br>Installation Type | Select the installation type. You can install roles and features on a running physical computer or virtual machine, or on an offline virtual hard disk (VHD).                                                                |
| Server Selection                      | Role-based or feature-based installation     Configure a single server by adding roles, role services, and features.                                                                                                    |
| Features<br>Confirmation              | <ul> <li>Remote Desktop Services installation         Install required role services for Virtual Desktop Infrastructure (VDI) to create a virtual machine-based         or session-based desktop deployment.     </li> </ul> |
| Results                               |                                                                                                    |
|                                       |                                                                                                    |
|                                       |                                                                                                    |
|                                       |                                                                                                    |
|                                       |                                                                                                    |
|                                       | < Previous Next > Install Cancel                                                                                                    |

### **Select Destination Server**

Now we will select a server from the server pool. This can be a physical or virtual server. We opt to choose a server from the server pool and we highlight our server name from the list.

Press the Next button to advance.

| -4                       | Add Roles and Features Wizard                                                                                                    |  |  |
|--------------------------|----------------------------------------------------------------------------------------------------|--|--|
| Select destination       | DESTINATION SERVER<br>Charm2.charm.local                                                                                                    |  |  |
| Before You Begin         | Select a server or a virtual hard disk on which to install roles and features.                                                                                                    |  |  |
| Server Selection         | ●: Select a server from the server pool ○ Select a virtual hard disk                                                                                                    |  |  |
| Server Roles<br>Features | Server Pool                                                                                                    |  |  |
| Results                  | Name         IP Address         Operating System                                                                                                    |  |  |
|                          | charm2.charm.local       192.168.10.231       Microsoft Windows Server 2012 Standard         1 Computer(s) found       1 Computer(s) found         This page shows servers that are running Windows Server 2012, and that have been added by using the Add Servers command in Server Manager. Offline servers and newly-added servers from which data collection is still incomplete are not shown. |  |  |
|                          | < <u>Previous</u> <u>N</u> ext > <u>Install</u> Cancel                                                                                                    |  |  |

### Select Server Role

The bbA Roles and Features Wizard window shows the multitude of functions a 2012 server can provide. We see the File and Storage Devices is installed. Double click it to the selection. expand Annotate the DFS Namespace.

A smaller dialogue box will appear and we then press the Add Features button on that pop up window.

| <b>a</b>                                                                                                    | Add Roles and Features Wizard                                                                                                    |                                                                                                    |
|----------------------------------------------------------------------------------------------------|----------------------------------------------------------------------------------------------------|----------------------------------------------------------------------------------------------------|
| Select server roles                                                                                                    |                                                                                                    | DESTINATION SERVER<br>charm2.charm.local                                                                                                    |
| Before You Begin<br>Installation Type<br>Server Selection<br>Server Roles<br>Features<br>Confirmation                                                                                                    | Select one or more roles to install on the selected ser<br>Roles   File And Storage Services (Installed)  File Server (Installed)  File Server (Installed)  BranchCache for Network Files | Normal         Control Services         Description           Image: Service of the service of the servi |
| Results Add Roles and F                                                                                                    | Data Deduplication     DFS Namespaces     DFS Replication     DFS Replication     Service                                                                                                 | node, and share files by using the NFS protocol.                                                                                                    |
| Add features that are required<br>The following tools are required to m<br>have to be installed on the same ser<br>Remote Server Administration T<br>Role Administration Tools<br>File Services Tools<br>[Tools] DFS Managen | d for DFS Namespaces?<br>hanage this feature, but do not<br>ver.<br>iools<br>hent Tools                                                                                                   | nd VSS                                                                                                    |
| ✓ Include management tools (if a)                                                                                                    | oplicable)                                                                                                    |                                                                                                    |

### **Select Role Services**

On the Select Role Services window, annotate the Distributed File Services, DFS Namespaces and DFS Replication checkboxes.

| <b>B</b>                                                                                                    | Add Roles and Features Wizard                                                                   | _ <b>D</b> X                                                                                                    |  |
|----------------------------------------------------------------------------------------------------|-------------------------------------------------------------------------------------------------|----------------------------------------------------------------------------------------------------|--|
| Before You Begin<br>Installation Type<br>Server Selection<br>Server Roles<br>Features<br>Confirmation<br>Results | Add Roles and Features Wizard Select one or more roles to install on the selected server. Roles | Description<br>DFS Replication is a multimaster<br>replication engine that enables you<br>to synchronize folders on multiple<br>servers across local or wide area<br>network (WAN) network<br>connections. It uses the Remote<br>Differential Compression (RDC)<br>protocol to update only the portions<br>of files that have changed since the<br>last replication. DFS Replication can<br>be used in conjunction with DFS<br>Namespaces, or by itself. |  |
|                                                                                                    |                                                                                                 |                                                                                                    |  |
| < <u>P</u> revious <u>Next</u> > <u>Install</u> Cancel                                                           |                                                                                                 |                                                                                                    |  |

#### **Features Window**

Next, the Features window comes up and we will not add any features at this time.

Press the Next button to go on.

| B                                | Add Roles and Features Wizard                                                    | _ <b>D</b> X                                                                                                |
|----------------------------------|----------------------------------------------------------------------------------|----------------------------------------------------------------------------------------------------|
| Select features                  |                                                                                  | DESTINATION SERVER<br>Charm                                                                                 |
| Before You Begin                 | Select one or more features to install on the selected server.                   |                                                                                                    |
| Installation Type                | Features                                                                         | Description                                                                                                 |
| Server Selection<br>Server Roles | INET Framework 3.5 Features      INET Framework 4.5 Features (Installed)         | .NET Framework 3.5 combines the<br>power of the .NET Framework 2.0<br>APIs with new technologies for        |
| AD DS                            | Background Intelligent Transfer Service (BITS)     BitLocker Drive Encryption    | building applications that offer<br>appealing user interfaces, protect<br>your customers' personal identity |
| Confirmation<br>Results          | BitLocker Network Unlock BranchCache Client for NFS                              | information, enable seamless and<br>secure communication, and provide<br>the ability to model a range of    |
|                                  | Data Center Bridging Enhanced Storage                                            | business processes.                                                                                         |
|                                  | Fallover Clustering     Group Policy Management     Ink and Handwriting Services |                                                                                                    |
|                                  | Internet Printing Client IP Address Management (IPAM) Server                     |                                                                                                    |
|                                  | < III >                                                                          |                                                                                                    |
|                                  | < <u>P</u> revious <u>N</u> ext                                                  | >Install Cancel                                                                                             |

## **Confirm Installation Selections**

We confirm that we want to set the machine up as a Distributed File Services, so we pick the Install button to proceed.

| <b>B</b>                       | Add Roles and Features Wizard                                                                                                    | _ 🗆 X                                    |
|--------------------------------|----------------------------------------------------------------------------------------------------|------------------------------------------|
| Confirm installation           | on selections                                                                                                    | DESTINATION SERVER<br>charm2.charm.local |
| Before You Begin               | To install the following roles, role services, or features on selected server, click install.                                                                                                    |                                          |
| Installation Type              | Restart the destination server automatically if required                                                                                                    |                                          |
| Server Selection               | Optional features (such as administration tools) might be displayed on this page because they have<br>been selected automatically. If you do not want to install these optional features, click Previous to clear<br>their check haves. |                                          |
| Server Roles                   |                                                                                                    |                                          |
| Features                       |                                                                                                    |                                          |
| <b>Confirmation</b><br>Results | File And Storage Services<br>File and iSCSI Services<br>DFS Namespaces<br>DFS Replication<br>Remote Server Administration Tools<br>Role Administration Tools<br>File Services Tools<br>DFS Management Tools                             |                                          |
|                                | Export configuration settings<br>Specify an alternate source path                                                                                                    |                                          |
|                                | < Previous Next > Install                                                                                                    | Cancel                                   |

### **Installation Results**

Finally, the server File Distribution Services role installation is completed. We can close the window.

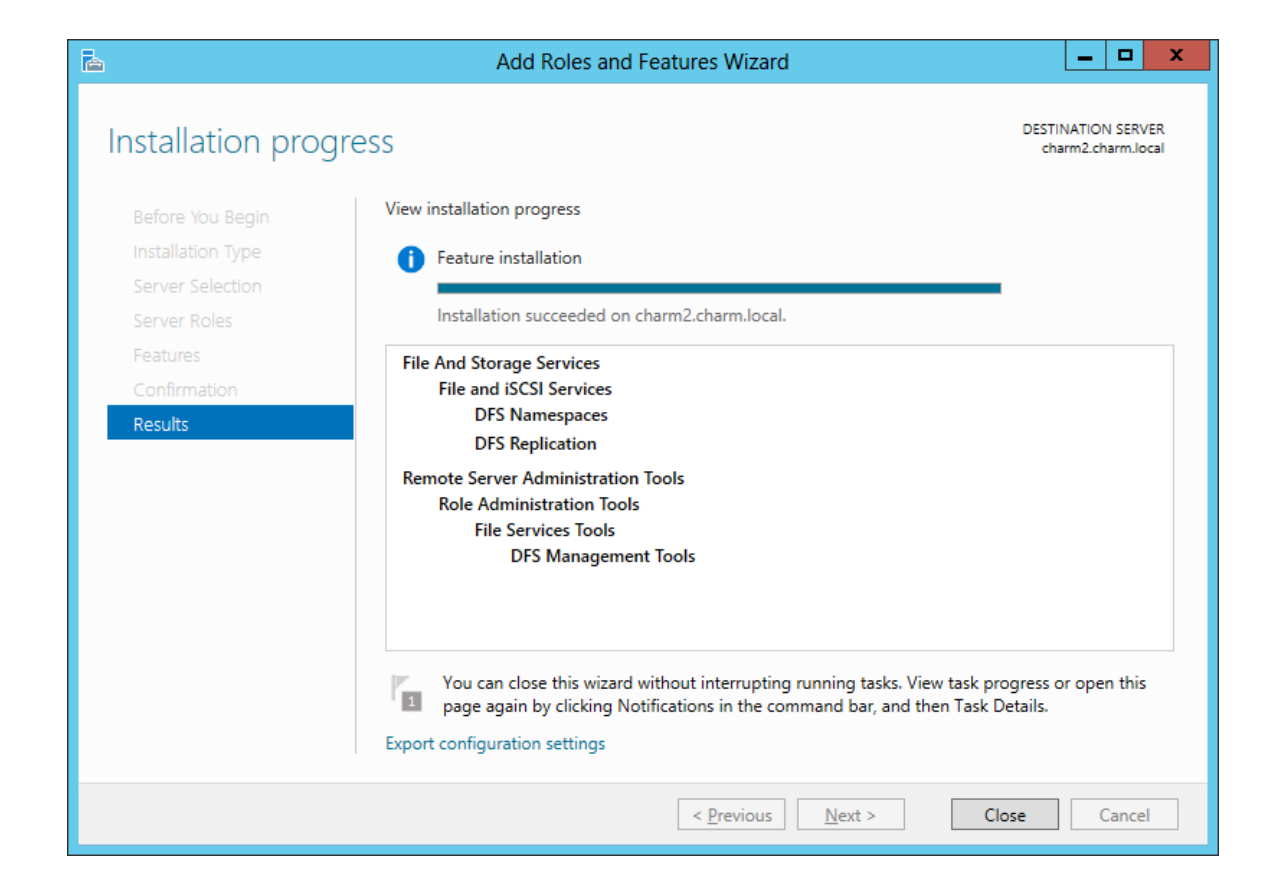

### **DFS Management**

In the Server Manager window, select Tools and then choose DFS Management.

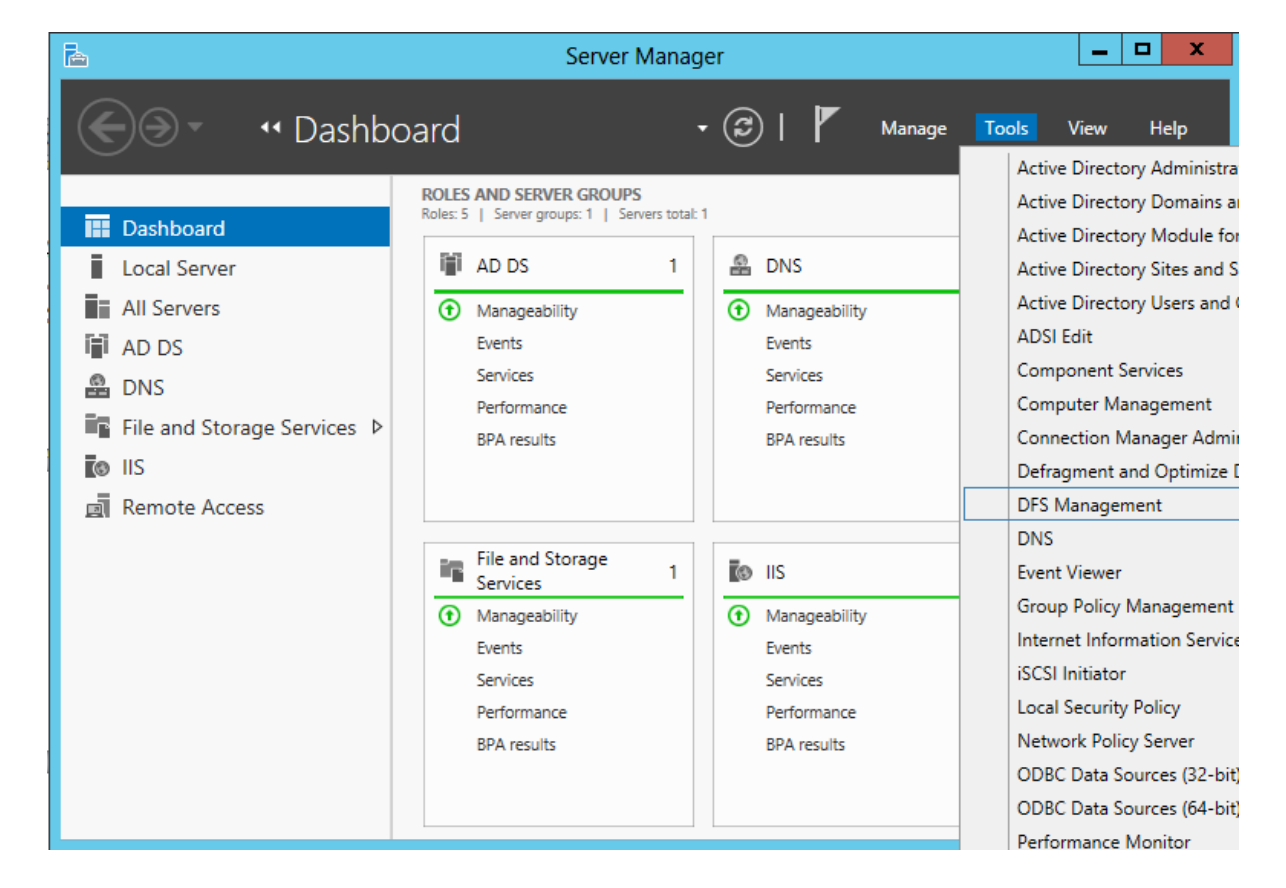

### **DFS Management Window**

In the next lesson, we will replicate between two servers.

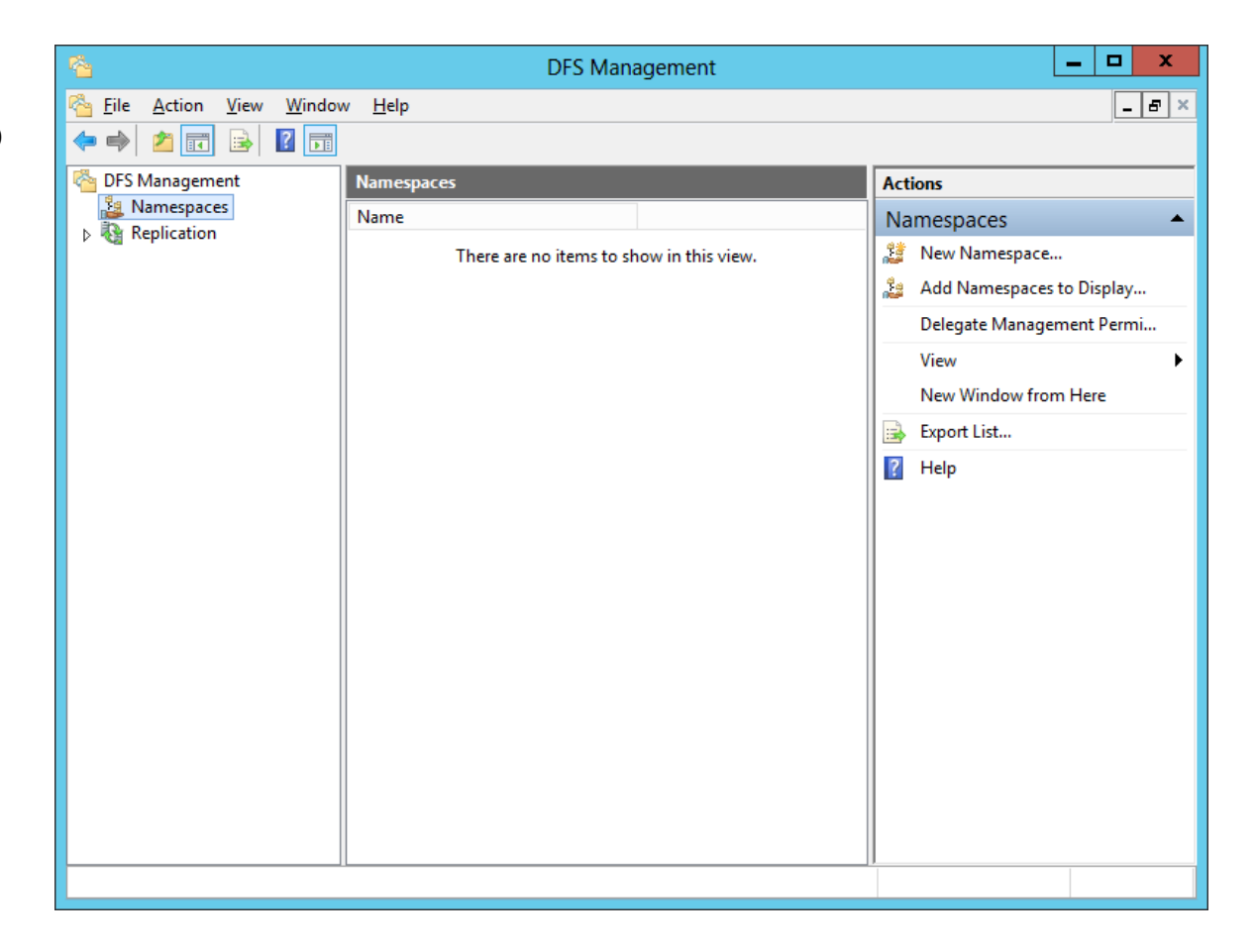